# การใช้งานระบบการประเมินผลงานของอธิการบดี คณบดี และ ผู้อำนวยการ

แบบสอบถามนี้มีวัตถุประสงค์เพื่อทราบระดับสมรรถนะการบริหารและคุณลักษณะความเป็นผู้นำและ ธรรมาภิบาลของผู้บริหาร ผลการประเมินจะนำไปใช้ประกอบในการปรับปรุงพัฒนามหาวิทยาลัยต่อไป โดย ระบบจะไม่มีการเก็บบันทึกหมายเลข ip ของผู้ทำแบบสอบถาม และท่านสามารถเข้าทำแบบสอบถามได้ จากลิงก์ในอีเมล @skru.ac.th

เมื่อกดลิงก์จากอีเมลเข้าระบบประเมิน จะแสดงหน้าต่างสอบถามถึงความประสงค์ที่ท่านจะทำ แบบสอบถามนี้หรือไม่ (ดังภาพที่ 1) ตามพระราชบัญญัติคู้ครองข้อมูลส่วนบุคคล หากท่านไม่สะดวกที่จะให้ ข้อมูลความคิดเห็นก็สามารถเลือกติ๊ก ไม่สะดวกในการทำแบบสอบถามนี้ โดยระบบจะมีข้อความแจ้ง (ดัง ภาพที่ 2) และสามารถกดปิดหน้าต่างการทำงานออกไปได้เลย และเมื่อท่านประสงค์จะทำแบบสอบถามนี้อีกก็ สามารถกดลิงก์ได้จากอีเมล

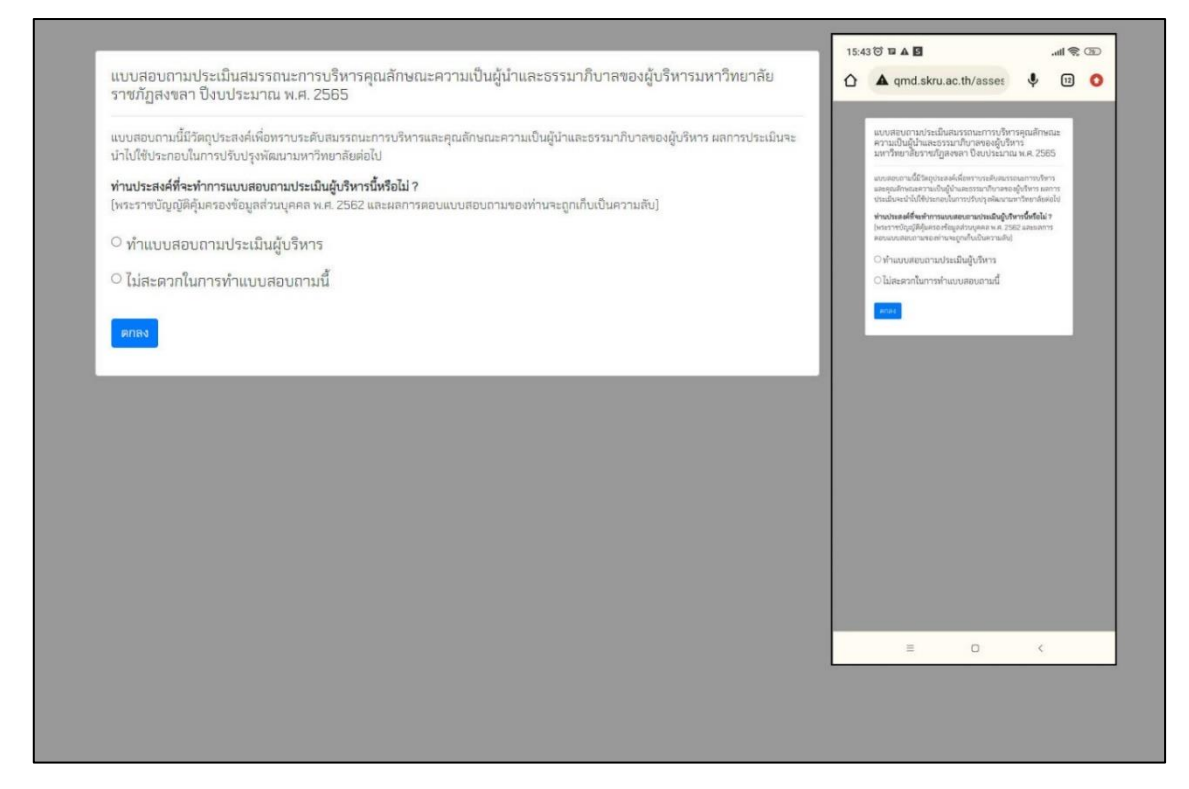

**ภาพที่ 1** หน้าต่างสอบถามถึงความประสงค์ที่ท่านจะทำแบบสอบถามนี้หรือไม่ ตามพระราชบัญญัติคู้ครอง ข้อมูลส่วนบุคคล

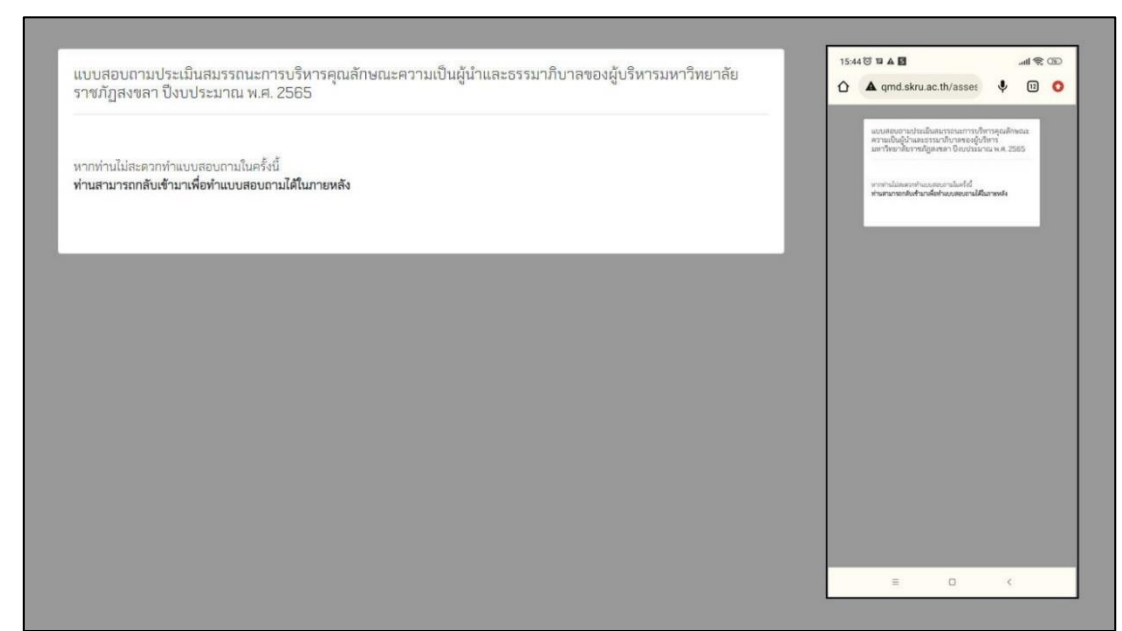

**ภาพที่ 2** หน้าต่างแจ้งกรณีท่านไม่สะดวกในการทำแบบสอบถามในครั้งนี้

เมื่อท่านติ๊กเลือก ทำแบบสอบถามประเมินผู้บริหาร ระบบก็จะแสดงหน้าต่าง **(ดังภาพที่ 3)** ซึ่งจะ แสดงรายละเอียด

1. ข้อมูลผู้ประเมิน

ผู้ประเมินที่กำลังทำแบบสอบถามอยู่ ทำแบบสอบถามในฐานนะอะไร

## 2. ผู้บริหารที่ท่านต้องทำการประเมิน

ระบบจะกำหนดของเขตของผู้บริหารที่ต้องประเมินไว้เรียบร้อยแล้ว คือ อธิการบดี และผู้บังคับบัญชา ในสังกัดของผู้ประเมินเอง ส่วนผู้บริหารอื่น ๆ ผู้ประเมินจะต้องประเมินในฐานะผู้ใช้บริการ

เมื่อผู้ประเมินจะเริ่มการประเมิน ให้กดแถบสีน้ำเงิน **ทำแบบประเมิน** ระบบก็จะเริ่มแบบประเมิน ตามลำดับที่แสดงไว้ **(ดังภาพที่ 3)** 

| <ul> <li>งานมาดรฐานและบระกนคุณภาพ สานกลุงเสรมวชาการและงานทะเบยน มหาวทยาลยราชภฏสงขลา</li> </ul> | ารสร <b>เอ น ม ม</b>                                                                                                    |  |  |
|------------------------------------------------------------------------------------------------|----------------------------------------------------------------------------------------------------|--|--|
| ข้อมูลทั่วไปของผู้ประเมิน:                                                                     | ระบบการประเมินผลงานของอธิการบดี<br>คณบดี และ ผู้อำนวยการ<br>- งามกะรามแห่งกับคุณการ ต่ามักค่ะเห็นวิชาการ                        |  |  |
| บุคลากรสายสนับสนุน สำนักส่งเสริมวิชาการและงานทะเบียน                                           | แหร่งสามสระบอก มาก รากอากการ สมรัฐพรรมรา                                                                                        |  |  |
| ผู้บริหารที่ท่านต้องทำการประเมิน มีดังนี้                                                      | ข้อมูลทั่วไปของผู้ประเมิน:                                                                                                    |  |  |
| -<br>อริการบดีมหาวิทยาลัยราชภัภสงขลา                                                           | บุคลากรสายสนบสนุน สานกสงเสรมวิชาการและงาน<br>ทะเบียน                                                                            |  |  |
|                                                                                                | ผู้บริหารที่ท่านต้องทำทางประเมิน มีดังนี้<br>อธิการบดีมหาวิทยาลัยราชภัฏลงขลา<br>นั่งร่วมของระวังกับส่างริก ติดตองระวง รวมแบบใหม |  |  |
| ผู้อำนวยการสำนักวิทยบริการและเทคโนโลยีสารสนเทศ                                                 | จูย์ นามอการสำนักวิทยบริการและเทคโนโลยีสารสนเทค                                                                                 |  |  |
| ผู้อำนวยการสำนักศิลปะและวัฒนธรรม                                                               | ผู้อำนวยการสำนักศิลปะและวัฒนธรรม<br>ผู้อำนวยการสถาบันวิจัยและทัฒนา                                                              |  |  |
| ผู้อำนวยการสถาบันวิจัยและพัฒนา                                                                 | ผู้อำนวยการสำนักงานอธิการบดี                                                                                                    |  |  |
| ผู้อำนวยการสำนักงานอธิการบดี                                                                   | ทำแบบประเมิน                                                                                                    |  |  |
| ทำแบบปร                                                                                        | ะเมิน                                                                                                    |  |  |
|                                                                                                | = 0 ×                                                                                                    |  |  |

ภาพที่ 3 หน้าต่างแสดงข้อมูลผู้ประเมินและผู้บริหารที่ต้องประเมิน

ระบบจะแสดงแบบประเมินของผู้บริหารท่านแรก คือ อธิการบดี ผู้ประเมินจะต้องทำแบบสอบถามทุก ข้อตามแบบประเมิน หากผู้ประเมินทำแบบสอบถามไม่ครบ จะไม่สามารถกดปุ่ม ถัดไปได้ โดยระบบจะแสดง popup แจ้งเตือนว่าผู้ประเมินยังไม่ได้ทำแบบสอบถามข้อไหนบ้าง และหากทำแบบสอบถามครบทุกข้อแล้วให้ กดปุ่ม ถัดไป เพื่อทำแบบประเมินของผู้บริหารท่านถัดไป

| ผู้บริหารที่ท่านประเมิน คือ:                                                                                                    |                                                                   |  |  |
|----------------------------------------------------------------------------------------------------|-------------------------------------------------------------------|--|--|
| อธิการบดีมหาวิทยาลัยราชภัฏสงขลา<br>- รองศาสตราจรย์ตร.ทัศนา ศิรีโซติ                                                                                                   |                                                                   |  |  |
| ระดับสมรรถนะการบริหารและคุณลักษณะความเป็นผู้นำและธรรมาภิบาลของผู้บริหาร                                                                                               | 15:45 ⓒ 🏽 🛦 S 🛛 중 🐵                                               |  |  |
| 5 หมายถึง ระดับมากที่สุด                                                                                                    | 🗸 🔺 ระบบการประเมินผลงานของอธิ 🦽 🔸                                 |  |  |
| 4 หมายถึง ระดับมาก                                                                                                    | 🗙 👫 qmd.skru.ac.th 🦴 🗧                                            |  |  |
| 3 หมายถึง ระดิบป้านกลาง                                                                                                    |                                                                   |  |  |
| 2 หมายเงิงระดับน้อยที่สุด<br>1 หมายถึงระดับน้อยที่สุด                                                                                                    | <u>ระบบการประเมินผลงานของอธิการบดี</u>                            |  |  |
|                                                                                                    | คณบดี และ ผ้อำนวยการ                                              |  |  |
| ด้านสมรรถนะการบริหาร                                                                                                    | <ul> <li>งานมาตรฐานและประกันคณภาพ สำนักส่งเสริมวิชาการ</li> </ul> |  |  |
| 1. น้ำนโยบายของมหาวิทยาลัยมาปภิบัติให้เกิดผลในองค์กร                                                                                                    | และงานทะเบี้ยน มหาวิทยาลัยราชภัฏสงขลา                             |  |  |
| <b>0</b> 5 0 4 0 3 0 2 0 1                                                                                                    |                                                                   |  |  |
| <ol> <li>สื่อสารถ่ายทอดนโยบายและกลยุทธ์สู่ผู้ปฏิบัติงานได้ดี</li> </ol>                                                                                               |                                                                   |  |  |
| <b>○</b> 5 ○ 4 ○ 3 ○ 2 ○ 1                                                                                                    |                                                                   |  |  |
| <ol> <li>จัดระบบสารสนเทศเพื่อการบริหารและการตัดสินใจ</li> </ol>                                                                                                    | ผู้บริหารที่ท่านประเมิน คือ:                                      |  |  |
| 0 5 0 4 0 3 0 2 0 1                                                                                                    |                                                                   |  |  |
| 4. สร้างสรรค์บรรยากาศและสิ่งแวดล้อมเพื่อการเรียนรู้และพัฒนาวิชาการ                                                                                                    | ออการบดมหาวทยาลยราชภฎลงขลา                                        |  |  |
|                                                                                                    | <ul> <li>- 2004-18403.14.126 МЭЗИНГЛ НЭКАМ</li> </ul>             |  |  |
| 5. ตรางและลงเลรมการทางานเบนทม พรอมสนบสนุนเหทมทางานสาเรจ                                                                                                    |                                                                   |  |  |
| 6 ติดตาม และประเม็นแลการปฏิบัติตามการะงานของบลวกร                                                                                                    | ระดับสมรรถนะการบริหารและคุณลักษณะความเป็นผู้นำ                    |  |  |
|                                                                                                    | และธรรมาภิบาลของผู้บริหาร                                         |  |  |
| 7. สร้างความผกพันต่อองค์กรของบุคลากร                                                                                                    | 5 หมายถึง ระดับมากที่สุด                                          |  |  |
| <b>0</b> 5 0 4 0 3 0 2 0 1                                                                                                    | 4 หมายถึง ระดับมาก                                                |  |  |
| 8. สร้างกิจกรรมหลากหลายในการพัฒนาบุคลากร                                                                                                    | 3 หมายถึง ระดับปานกลาง                                            |  |  |
| O 5 ○ 4 ○ 3 ○ 2 ○ 1                                                                                                    | 2 หมายถึง ระดับน้อย                                               |  |  |
| 9. ส่งเสริมให้องค์กรมีบทบาทในการแสวงหารายได้และปรากฏผลเป็นรูปธรรม                                                                                                    | 1 หมายถึง ระดับน้อยที่สด                                          |  |  |
| O 5 ○ 4 ○ 3 ○ 2 ○ 1                                                                                                    |                                                                   |  |  |
| 10. เสรมสรางชุมชนวชาการและการผนิกกาลงเพื่อการพฒนาวชาการ                                                                                                    | ด้านสมรรถนะการบริหาร                                              |  |  |
|                                                                                                    | 1 บ้านโยบายของมหาวิทยาลัยมาปกิบัติให้เกิดผลใน                     |  |  |
| . ด้ามเลิญจัดหญะสุดาามเป็นเห็นำและธรรมาวินาล<br>การ (1975) เรื่อง (1975) เรื่อง (1975)                                                                                |                                                                   |  |  |
| 18.1 ผลการปฏบตราชการบรรลุวตถุประสงคและเปาหมายของแผนการปฏบตงานตามทรบงบประมาณ<br>เวณแวะระหมาณที่เป็นมาตรรณรวมซึ่งมีการติกตาม ประเมินแก และพัฒนา ปรับประกงการก่างที่กามก | เกี่ยวข้อง ร่วมคิดแนวทาง ร่วมการแก้ไขปัญหา ร่วมใน                 |  |  |
|                                                                                                    | กระบวนการตัดสินใจ และร่วมกระบวนการพัฒนาในฐานะ                     |  |  |
| a a a a a a a a a a a a a a a a a a a                                                                                                    | หุ้นส่วนการพัฒนา                                                  |  |  |
| 20. หลุกภาระรบผด รบขอบ ถูกตรวจสอบเด<br>แสดงความรับมือสอบในความไว้มีติมน้ำมื่นละแลงอนต่อเป็อหมอยที่ก่อเพลได้โดยความรับมือสอบนั้นอ                                      | O 5 O 4 O 3 O 2 O 1                                               |  |  |
|                                                                                                    | ข้อเสนอแนะเพิ่มเติม                                               |  |  |
| 21. หลักความโปร่งใส                                                                                                    |                                                                   |  |  |
| เปิดเผยอย่างตรงไปตรงมา ชี้แจงได้เมื่อมีข้อสงสัย และสามารถเข้าถึงข้อมูลข่าวสารอันไม่ต้องห้ามตามเ                                                                       | ทดสอบระบบประเมินผู้บริหาร                                         |  |  |
| ตรวจสอบได้                                                                                                    |                                                                   |  |  |
|                                                                                                    |                                                                   |  |  |
| 22. หลักการมีส่วนร่วม<br>เปิดโดกรดให้มีส่วนร่วม                                                                                                    | ถัดไป                                                             |  |  |
| งอตรอก กลายมองนงงงนณา กรรบรู รรยนรู ทายางามเขาเจารงมแสดงทยนะ รงมกลนอบไปทำ/ ประเดินที่สำ<br>พัฒบาในราบะหั้นส่วนการพัฒนา                                                |                                                                   |  |  |
| 0 5 0 4 0 3 0 2 0 1                                                                                                    |                                                                   |  |  |
| 23. หลักนิติธรรม                                                                                                    |                                                                   |  |  |
| ปฏิบัติหน้าที่โดยใช้อำนาจของกฎหมาย กฎ ระเบียบ ข้อบังคับในการบริหารงานด้วยความเป็นธรรม ไม่เร่                                                                          |                                                                   |  |  |
| O 5 ○ 4 ○ 3 ○ 2 ○ 1                                                                                                    |                                                                   |  |  |
| ข้อเสนอแนะเพิ่มเติม                                                                                                    |                                                                   |  |  |
|                                                                                                    |                                                                   |  |  |
|                                                                                                    |                                                                   |  |  |

ภาพที่ 4 หน้าต่างแสดงแบบประเมินในตำแหน่งอธิการบดี และปุ่มถัดไปเพื่อประเมินผู้บริหารท่านถัดไป

เมื่อประเมินมาถึงผู้บริหารที่ท่านต้องประเมินในฐานะผู้รับบริการ หากท่านไม่ได้ใช้บริการในหน่วยงาน นั้น ท่านสามารถเลือกไม่ประสงค์ทำการประเมินได้ โดยกดปุ่มสีเหลือง **ไม่ประสงค์ทำการประเมิน** ระบบจะ แสดง popup ยีนยันอีกครั้งว่า **ท่านไม่ประสงค์ทำการประเมินหรือไม่** เมื่อท่านกด ตกลง ระบบจะทำการข้าม การประเมินของผู้บริหารท่านนั้น แล้วไปแสดงแบบประเมินของผู้บริหารท่านถัดไป

| <u>ระบบการประเม็นผลงานของอธิการบดี คณบดี และ ผู้อ้า</u> จุกป.skru.acth บอกว่า<br>– งานมาตรฐานและประกันคุณภาพ สำนักส่งแต้มวีจาการและงานทะเบียน มห<br>แมระเงค์ปการประดันคุณภาพ สำนักส่งแต้มวีจาการและงานทะเบียน มห | น มาษัก                                                                                                    |                                                                                                    |
|----------------------------------------------------------------------------------------------------|----------------------------------------------------------------------------------------------------|----------------------------------------------------------------------------------------------------|
| ผู้บริหารที่ท่านประเมิน คือ:                                                                                                    |                                                                                                    |                                                                                                    |
| ผู้อำนวยการสำนักวิทยบริการและเทคโนโลยีสารสนเทศ<br>- อ <del>ารวย์เสรีระนะ</del>                                                                                                    | 15:46 전 편 🛦 🖬                                                                                                  | 15:46 전 코 쇼 묘                                                                                                    |
| ไม่ประสงค์ทำการประเมิน ""กรณีไม่เคยใช้บริการจากหน่วยงานนี้""                                                                                                    | <u>ระบบการประเมินผลงานของอธิการบดี</u><br>คณบดี และ ผู้อำนวยการ                                                | ระบบการประเมินผลงานของอธิการบดี<br>คณบดี และ ผู้อำนวยการ                                                            |
| ระดับสมรรณะการบริหารและคุณลักษณะความเป็นผู้นำและธรรมาภิบาลของผู้บริหาร<br>5 หมายถึง ระดับมากที่สุด<br>4 หมายถึง ระดับนาก                                                                                         | <ul> <li>งานมาตรฐานและประกันคุณภาพ สำนักส่งแร้นวิชาการ<br/>และงานทะเบียน มหาวิทยาลัยราชมัญสงขลา</li> </ul>     | <ul> <li>สานมาตรฐานและประกิษฐณการเร่ารับกล่างสืบส่งเสริมวิชาการ<br/>และงานทะเป็นขนาดาวัดขาดับราชมัญสงหลา</li> </ul> |
| 4 หมายเง ระดบมาก<br>3 หมายถึง ระดับปานกลาง                                                                                                    | ผู้บริหารที่ท่านประเมิน คือ:                                                                                   | ผู้บริหารที่ทำแประเมิน คือ:                                                                                         |
| 2 หมายถึง ระดับน้อย<br>1 หมายถึง ระดับน้อยที่สุด                                                                                                    | ผู้อำนวยการสำนักวิทยบริการและเทคโนโลยี<br>สารสนเทศ                                                             | ผู้อำนวยการสำนักวิทยบริการและเทคโนโลยี                                                                              |
| ด้านสมรรถนะการบริหาร                                                                                                    | - อาจารย์เหรี ขะนะ                                                                                             | qmd.skru.ac.th บอกว่า                                                                                               |
| 1. นำนโยบายของมหาวิทยาลัยมาปฏิบัติให้เกิดผลในองค์กร                                                                                                    | ไม่ประสงค์ทำการประเมิน ""กรณีไม่เคยใช้บริการ                                                                   | ไม่ประสงค์ทำการประเมินใช่หรือไม่ ?                                                                                  |
| 0 5 0 4 0 3 0 2 0 1                                                                                                    | 4 11/14 204 144                                                                                                | ຍກເລັກ ທາລະ                                                                                                    |
| 2. สื่อสารถ่ายทอดนโยบายและกลยุทธ์สู่ผู้ปฏิบัติงานได้ดี                                                                                                    | ระคับสมรรถนะการบริหารและคุณลักษณะความเป็นผู้นำ<br>และธรรมาภิบาลของผู้บริหาร                                    | รระบบและสายและการบาทสายและสุขมายและความเบบและสา<br>และธรรมาภิบาลของผู้บริหาร                                        |
| 3 วัตระบบสารสมเพศ เพื่อการบริหารและการตัดสินใจ                                                                                                    | 5 หมายถึง ระดับมากที่สุด<br>4 พบายถึง ระดับมาก                                                                 | 5 หมายถึง ระดับมากที่สุด<br>4 หมายถึง ระดับมาย                                                                      |
|                                                                                                    | 3 หมายถึง ระดับปานกลาง                                                                                         | 3 หมายถึง ระดับปานกลาง                                                                                              |
| 4. สร้างสรรค์บรรยากาศและสิ่งแวดล้อมเพื่อการเรียนรู้และพัฒนาวิชาการ                                                                                                    | 2 หมายถึง ระดับน้อย<br>1 หมายถึง ระดับน้อยที่สุด                                                               | 2 หมายถึงระดับน้อย<br>1 หมายถึงระดับน้อยที่สุด                                                                      |
| 05 04 03 02 01                                                                                                    |                                                                                                    |                                                                                                    |
| 5. สร้างและส่งเสริมการทำงานเป็นทีม พร้อมสนับสบุนให้ทีมทำงานสำเร็จ                                                                                                    | ดานสมรรณะการบรหาร                                                                                              | ดานสมรรณนะการบรหาร                                                                                                  |
| 05 04 03 02 01                                                                                                    | <ol> <li>นานเรงายของมหาวทยาลขมาบฏบตเหติดผลเน<br/>องศ์กร</li> </ol>                                             | 1 นายมอายางจากการพยาสอยาญการเหมาะหลาน<br>องค์กร                                                                     |
| 6. ติดตาม และประเม็นผลการปฏิบัติตามการะงานของบุคลากร                                                                                                    | 0 5 0 4 0 3 0 2 0 1                                                                                            | 05 04 03 02 01                                                                                                    |
|                                                                                                    | 2. สอสารถายทอดนเยบายและกลยุทธสูผูปฏบคงานเดด                                                                    | 2. สอสารถายทอดนโยบายและกลยุทธสูญปฏิบตงานโคต                                                                         |
| 7. สรางความผูกพนตอองคกรของบุคลากร                                                                                                    |                                                                                                    | = 0 K                                                                                                    |
|                                                                                                    | la de la companya de la companya de la companya de la companya de la companya de la companya de la companya de |                                                                                                    |

ภาพที่ 5 หน้าต่างแสดงระบบประเมินผู้บริหารในฐานะท่านเป็นผู้รับบริการ มีปุ่มไม่ประสงค์ทำการประเมิน

เมื่อท่านทำแบบสอบถามมาจนถึงผู้บริหารท่านสุดท้าย ในกรณีที่ผู้บริหารท่านสุดท้ายท่านไม่ประสงค์ ทำแบบประเมิน ระบบจะแจ้งยืนยันอีกครั้ง ท่านไม่ประสงค์ทำการประเมิน และต้องการบันทึกผลการประเมิน ใช่หรือไม่ **(ดังภาพที่ 6)** ให้กด ตกลงเพื่อทำการบันทึกผลการะประเมิน

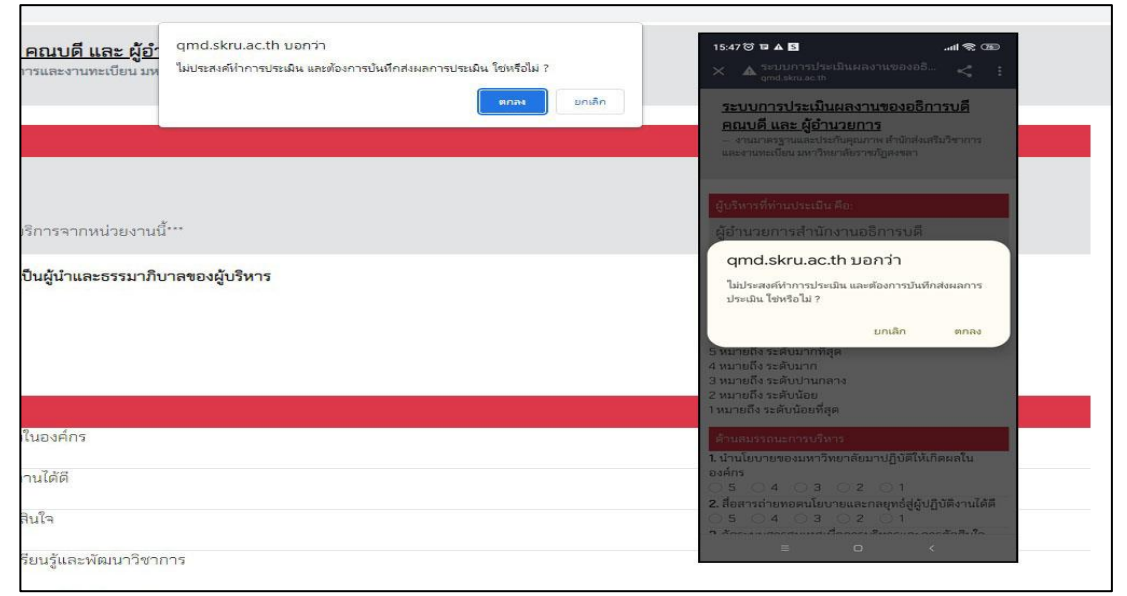

**ภาพที่ 6** หน้าต่างแสดงการประเมินผู้บริหารคนสุดท้าย กรณีท่านไม่ประสงค์ทำการประเมินและทำการ บันทึกการประเมิน ในกรณีที่ท่านประเมินผู้บริหารมาจนถึงผู้บริหารคนสุดท้าย และท่านมีความประสงค์ประเมินผู้บริหาร ให้ท่านประเมินผู้บริหารให้ครบทุกข้อ และหน้าต่างจะแสดงแถบสีน้ำเงิน **บันทึกและส่งผลการประเมิน** (ดังภาพที่ 7) ให้ท่านกดบันทึกและส่งผลการประเมิน เพื่อทำการบันทึกผล

| รวมแสดงทคนะ รวมเสนอบญหา//บระเดนทสาคญท<br>เกี่ยวข้อง ร่วมคิดแนวทาง ร่วมการแก้ไขปัญหา ร่วมใน<br>กระบวนการตัดสินใจ และร่วมกระบวนการพัฒนาในฐานะ<br>หุ้นส่วนการพัฒนา |  |  |
|----------------------------------------------------------------------------------------------------|--|--|
| บันทึกส่งผลการประเมิน                                                                                                    |  |  |
| ≡ □ <                                                                                                    |  |  |

**ภาพที่ 7** หน้าต่างแสดงการประเมินผู้บริหารคนสุดท้าย กรณีท่านทำการประเมินและทำการบันทึกส่งผลการ ประเมิน

เมื่อท่านกด บันทึกส่งผลการประเมิน ระบบจะทำการบันทึกผลการประเมินของท่าน และแสดง ข้อความ "ขอขอบคุณสำหรับการสละเวลาในการทำแบบสอบถามในครั้งนี้ ผลการทำแบบสอบถามของท่านจะ ถูกเก็บไว้เป็นความลับ" **(ดังภาพที่ 8)** นั่นหมายความว่าท่านได้ประเมินผู้บริหารทั้งหมดเสร็จสิ้นแล้ว

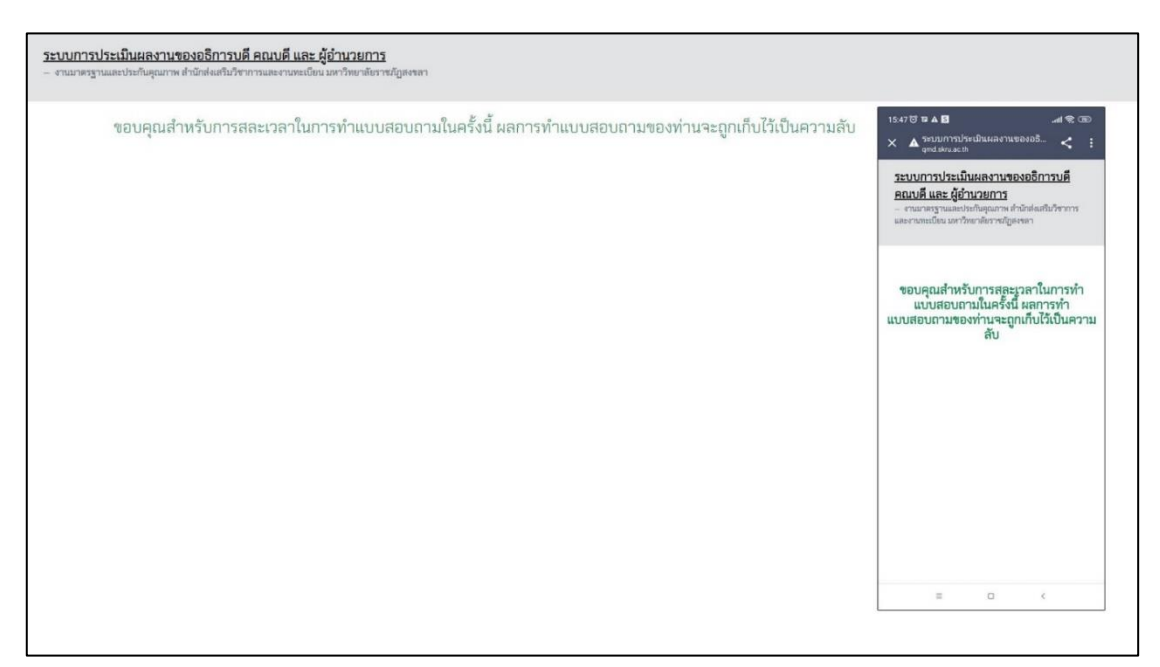

**ภาพที่ 8** หน้าต่างแสดงข้อความ "ขอขอบคุณสำหรับการสละเวลาในการทำแบบสอบถามในครั้งนี้ ผลการทำ แบบสอบถามของท่านจะถูกเก็บไว้เป็นความลับ" เมื่อผู้ประเมินได้ประเมินผู้บริหารครบทุกท่านแล้ว และท่านได้กดลิงก์มาจากอีเมลอีกครั้งระบบก็จะ แสดงหน้าต่างที่ผู้ประเมินได้ทำการประเมินเสร็จเรียบร้อยแล้ว และไม่สามารถกลับไปแก้ไขผลการประเมินได้ อีก **(ดังภาพที่ 9)** 

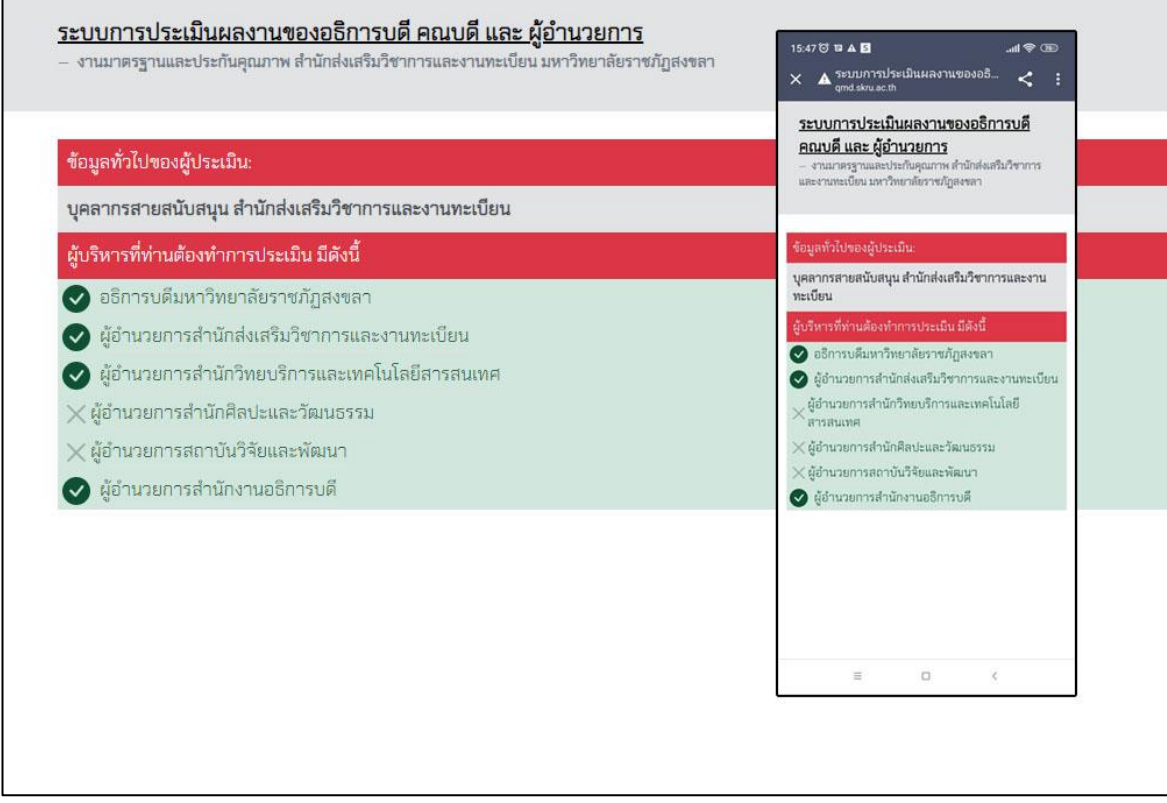

**ภาพที่ 9** หน้าต่างแสดงว่าผู้ประเมินได้ทำการประเมินผู้บริหารครบทุกท่านแล้ว โดยเครื่องหมายถูก คือ ผู้บริหารท่านนั้นได้รับการประเมินจากผู้ประเมิน และเครื่องหมายผิด คือผู้บริหารท่านนั้น ผู้ประเมินกดไม่ ประสงค์ทำการประเมิน

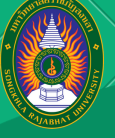

ขั้นตอนการประเมิน ผลงานในตำแหน่งอธิการบดี คณบดี และผู้อำนวยการ ด้านสมรรถนะการบริหารฯ

## กำหนดประเภทผู้ให้ข้อมูล

- กรรมการสภามหาวิทยาลัย
- กรรมการประจำคณะ สำนัก/สถาบัน
- อธิการบดี
- รองอธิการบดี
- คณบดี / ผู้อำนวยการ
- รองคณบดี / รองผู้อำนวยการ
- อาจารย์
- บุคลากรสายสนับสนุน
- ตัวแทนนักศึกษา องค์การนักศึกษา / สโมสรนักศึกษา

#### ระบบ **RANDOM ACCOUNT E-MAIL** เพื่อส่ง **LINK** แบบประเมินให้แก่ผู้ให้ข้อมูล

ผู้ให้ข้อมูลเปิด <mark>E-MAIL</mark> เข้ารับ LINK เพื่อทำแบบประเมิน

## ผู้ให้ข้อมูลดำเนินการทำแบบประเมิน ตามประเภทผู้ให้ข้อมูล

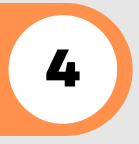

ึกดส่งข้อมูล เมื่อผู้ให้ข้อมูลประเมินเสร็จสิ้น

คณะกรรมการติดตาม ตรวจสอบ และประเมินผลงานของ มหาวิทยาลัย และในตำแหน่งอธิการบดีฯ โทร**.1782** 

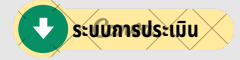

### รูปแบบระบบการประเมินสมรรถนะการบริหารคุณลักษณะ ความเป็นผู้นำและธรรมาภิบาล

#### ้ของผู้บริหารมหาวิทยาลัยรา<sup>ั</sup>ชภัฏสงขลา ปีงบประมาณ พ.ศ. 2565

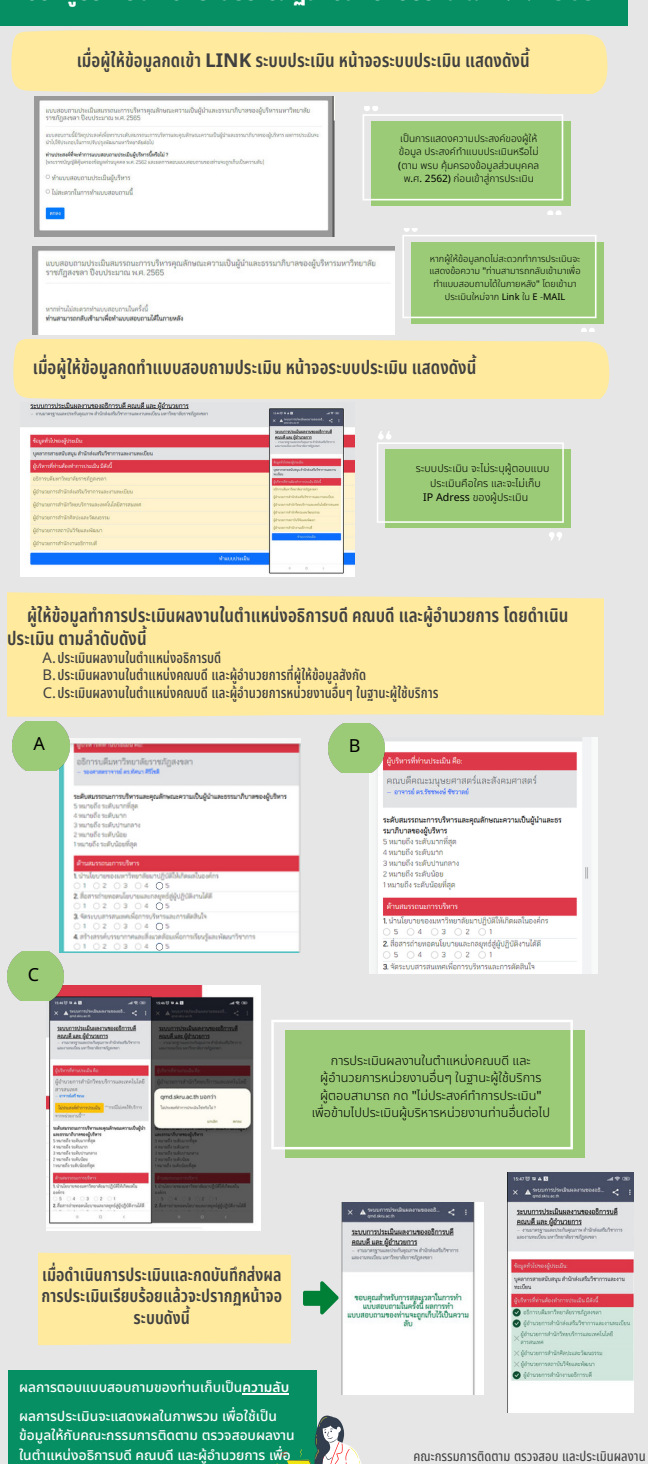

เป็นข้อเสนอแนะในการพัฒนาผลงา<sup>้</sup>นต่อไป

คณะกรรมการติดตาม ตรวจสอบ และบระเมนผลงาน ของมหาวิทยาลัย และในตำแหน่งอธิการบดีฯ โทร**.1782**